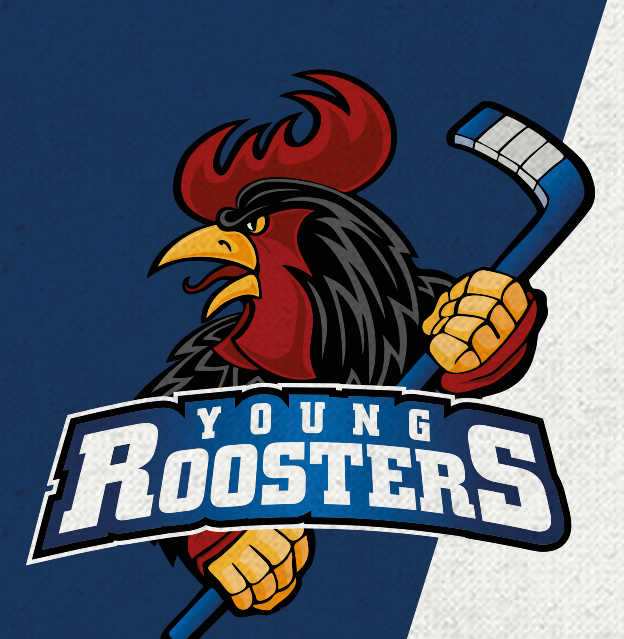

Schrit

Schritt

Unterstützten Sie unsere YoungRoosters ab sofort bei

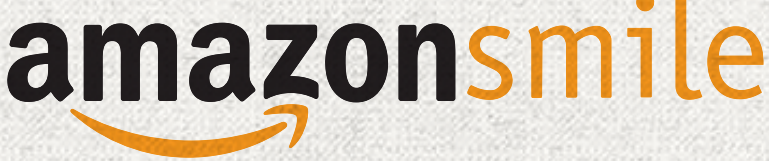

und zaubern Sie unseren Nachwuchsspielern ein Lächeln ins Gesicht!

## SO FUNKTIONIERT AMAZON SMILE

## Auf smile.amazon.de mit identischen Zugangsdaten anmelden, eine gemeinnützige Organisation auswählen, die Ihnen am Herzen liegt.

Vom Verein nebenan bis zum internationalen Hilfswerk: Zehntausende Organisationen stehen zur Auswahl.

## Aktivieren Sie AmazonSmile in der App

Öffnen Sie die App und wählen Sie 'Einstellungen' im Hauptmenü. Tippen Sie auf 'AmazonSmile' und folgen Sie den Bildschirmanweisungen, um AmazonSmile in Ihrer App zu aktivieren.

Kaufen Sie bei smile.amazon.de oder in der App ein Gleiche Auswahl, gleiche Preise, gleiche Vorteile, die Sie von Amazon kennen. Achtung, nur Einkäude, die unter smile.amazon.de oder in der aktivierten App getätigt werden, werden bei der Aktion berücksichtigt!

**Amazon unterstützt Ihre gemeinnützige Organisation** Amazon überweist 0,5% der Summe Ihrer qualifizierten Einkäufe aus eigener Tasche - ohne Extrakosten für Sie.

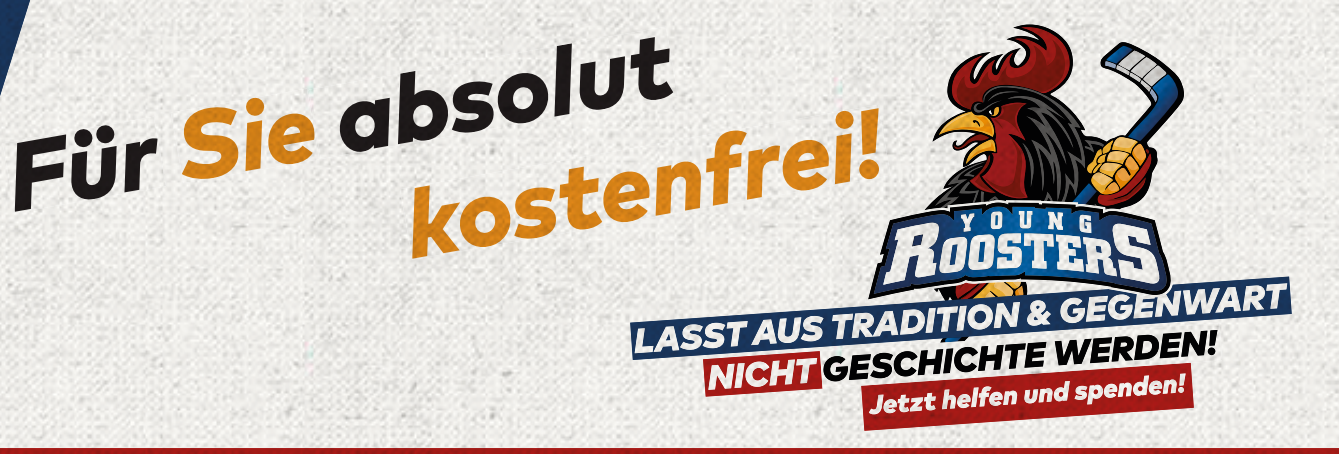